# KDDI ホスティングサービス (G120, G200)

## Movable Type インストールガイド

## (ご参考資料)

rev.1.1

KDDI 株式会社

#### (目次)

| 1. Movable Type 4 インストールガイド | 3  |
|-----------------------------|----|
| 1-1 はじめに                    | 3  |
| 1-2 制限事項・ご注意事項              | 3  |
| 1-3 サイト初期設定                 | 4  |
| 1-4 Movable Type 4 のインストール  | 8  |
| 2. Movable Type 5 インストールガイド | 12 |
| 2-1 はじめに                    | 12 |
| 2-2 制限事項                    | 12 |
| 2-3 サイト初期設定                 | 12 |
| 2-4 データベースの作成               | 12 |
| 2-5 Movable Type5 のインストール   | 14 |

## <u>1. Movable Type 4 インストールガイド</u>

#### 1-1 はじめに

KDDI ホスティングサービスの G120, G200 では、別途オプションにて Movable Type のライセンスを提供しております。ここでは、Ver4 のインストールの方法をご説明いたします。

#### 1-2 制限事項・ご注意事項

・ Movable Type はライセンス費用が発生いたします。 ご利用/追加の際は、KDDI ホスティングサービスのオプ ションをお申し込みください。

本サービスでは、Movable Type の機能や操作方法のサポートは行なっておりません。書籍またはインターネットをご参考にしてください。

本書は、DNS サーバおよびレコードが設定されていることを前提としております。DNS 切替前のお客さまはセットアップできないことがございますが、その際は、クライアント PC の hosts ファイルを KDDI ホスティングサービスの IP アドレスに設定してください。(hosts ファイルの操作については、サポートしておりませんので、Microsoft のサイトもしくは書籍等をご参考にしてください。ホスティングサービスの IP アドレスの確認方法は、「セットアップガイド」をご参考にしてください)

#### 1-3 サイト初期設定

Movable Type をご利用になるには、事前にウェブサーバを起動しておく必要があります。ウェブサーバの起動に ついては、コントロールパネルより「ウェブホスティングの追加」を行ないます。

(1) コントロールパネルにログインし、[ドメイン名] > [ドメイン名の管理]を選択します。表示されているドメインリストの中で、Movable Type をインストールするドメインの「ウェブホスティング」を追加します。
 ※ 既にウェブホスティングを設定済みの場合は必要ありません。

| 契約ID:<br>ウェブスペース   | │<br>●●●● <u>サーバー管理</u> ><br>●●●● ドメイン管理 | <u>メニュー</u> > <u>ドメイン名</u> |     |            | s         | creen ID: | 2.11.11.01<br>71. <del>0</del> %-1 |
|--------------------|------------------------------------------|----------------------------|-----|------------|-----------|-----------|------------------------------------|
| -LTK               |                                          | •                          |     |            |           |           |                                    |
| 🛃 ドメイン名            | <b>検索:</b> ID:                           | ドメイン名:                     |     | ウェブホスティング: | メールホスティン  | グ:        | 同期                                 |
| ▶ ドメイン管理           | RESET                                    |                            | この様 | 闌が空欄の場合は、  |           |           | <u>व</u> /                         |
| 🖬 ೧ェフサイト<br>🎓 eメール | 新しいサブドメイン                                | 名の追加                       | 追加  | する必要があります。 |           |           |                                    |
| 🔜 ユーザー             | 合計1 アイテム                                 |                            |     |            | 1ページあたりのま | 長示数:2     | 25 <u>50 100</u>                   |
| ▶ 統計と分析            | <u>ID ドメイン名</u> 🔺                        | ウェブホスティング                  |     | メールホスティング  |           | 同期        | 有效                                 |
|                    | 31699 .com                               |                            |     |            |           | (はい       | 🔘 (‡()                             |
|                    | 合計1 アイテム                                 |                            |     |            | 1ページあたりの家 | 長示数:2     | 25 <u>50 100</u>                   |

(2) (1)にて、[ドメイン名]をクリックして、ウェブホスティングの追加を行ないます。

| 契約ID:<br>ウェブスペース<br>メニュー<br>「みドメイン名 | <u>サーバー管理</u> > <u>メニュー</u><br>example.com<br>概要 DNS管理 | > <u>ドメイン名</u> > <u>ドメイン管理</u>      |             | Screen ID: 2.11.11.5<br>ריליישרעי |
|-------------------------------------|--------------------------------------------------------|-------------------------------------|-------------|-----------------------------------|
| ▶ ドメイン管理 マンプサイト                     |                                                        |                                     |             |                                   |
| ② eメール<br>  録 ユーザー                  | ID:<br>名前:                                             | band a state .com                   |             |                                   |
| <mark>1</mark> 統計と分析                | 同期:<br>ゾーン管理機能:                                        | <ul><li>(はい)</li><li>(す効)</li></ul> |             |                                   |
|                                     |                                                        |                                     |             | 編集                                |
|                                     | ー DNSの設定                                               | △ 淮儘完了                              | ▶ 詳細の表示     |                                   |
|                                     | DNS管理:                                                 | ● 有効                                |             |                                   |
|                                     | ー ウェブホスティング ―                                          |                                     |             |                                   |
|                                     | ウェブホスティングタイプ:                                          | なし                                  | ▶ ホスティングの追加 |                                   |
|                                     | メールホスティング<br>メールホスティングタイプ:                             | なし                                  | ▶ ホスティングの追加 |                                   |

(3) ホスティングに「ウェブサイト(Microsoft IIS)」が表示されていることを確認し [次へ] をクリックします。

| <u>サーバー管理 &gt; メニュー &gt; ドメイン名 &gt; ドメイン管理</u> > <u>kddi.collab</u><br>ウェブホスティングの追加 | <u>y.com</u> Screen ID: 2.11.11.53<br><u>ריצפע רעי</u> |
|-------------------------------------------------------------------------------------|--------------------------------------------------------|
| ウェブホスティング           ホスティング:           ウェブサイト (Microsoft IIS) ・                      |                                                        |
|                                                                                     | 次へ >> キャンセル                                            |

(4) ドキュメントルートの場所へのパスを指定し [次へ] をクリックします。

(ドメイン・サブドメインを追加する場合は、任意のディレクトリ名を入力します。デフォルトではドメイン名のディレクトリが wwwrootの下に作成されます。通常はデフォルトのままで結構です。)

|                 | <u>ニュー</u> > <u>ドメイン名</u> > <u>ドメイン管理</u> > <u>kddi.collaby.com</u><br>( <b>ングの 追加</b> | Screen ID: 2.72.11.70<br>רליפע רע |
|-----------------|----------------------------------------------------------------------------------------|-----------------------------------|
| 「ウェブスペース設定 一    |                                                                                        |                                   |
| <b>ウェブサイト</b> : | ウェブスペース (IIS 6.0)                                                                      |                                   |
| 場所:             | example.com                                                                            |                                   |
|                 | (サブドメインのドキュメントルートとして指定したディレクトリ(パ<br>的にパスが作成されます。)                                      | ス)がなかった場合には、自動                    |
| << 戻る           |                                                                                        | <b>次へ</b> >> キャンセル                |

(5) ウェブサイトの詳細設定を行ないます。PHP や Perl、ASP のご利用有無と FTP のパスワードを設定してく ださい。(※一度作成した後でも再度設定変更が可能です)

「.cgi」の拡張子をご利用の場合は、ActivePerl をオンにします。「.php」をご利用の場合は、PHP をオンにしま す。

|                   | - > <u>ドメイン名</u> > <u>ドメイン管理</u> > <mark>com</mark><br>ースの追加 | Screen ID: 2.72.11.66<br><u>רלפען דע</u> |
|-------------------|--------------------------------------------------------------|------------------------------------------|
| ウェブサイトの設定パラメーターを  | 入力してください。                                                    |                                          |
| ー ウェブサイトのパラメーター · |                                                              |                                          |
| ドメイン名:            | com                                                          |                                          |
| II5のバージョン:        | IIS 6.0                                                      |                                          |
| ウェブサイトの設定         |                                                              |                                          |
| 551のサポート:         | <b>v</b>                                                     |                                          |
| PHPのサポート:         | ISAPI extension として実行 📃                                      |                                          |
| Active Perlサポート:  | V                                                            |                                          |
| ASPወታポート:         |                                                              |                                          |
| ASP.NET サポート:     | ASP.NET 2.0                                                  |                                          |
| ー FTPの設定 ————     |                                                              |                                          |
| 🗹 FTPወサポート        |                                                              |                                          |
| ログイン名:            | <自動的に生成されます>                                                 |                                          |
| パスワード:            | •••••                                                        |                                          |
| パスワードを確認:         | •••••                                                        |                                          |
|                   | 新しいパスワードを生成                                                  |                                          |
| << 戻る             |                                                              | <b>次へ</b> >> キャンセル                       |

(6) アクセス解析 AWStats を利用する場合は「AWstats をこのドメイン名にインストール」のチェックボックスにチェックを入れ、パスワードを設定します(利用されない場合はチェックを入れなくても構いません)。
 [次へ] をクリックします。

| サ <u>ーバー管理 &gt; メニュー &gt; ドメイン名</u> > <u>ドメイン管理</u> > <u>サーバー管理 &gt; com</u><br>ウェブホスティングの 追加 | Screen ID: 2.11.11.61<br>ביצאש רעי () |
|-----------------------------------------------------------------------------------------------|---------------------------------------|
| ─ AWStats<br>└ AWstatsをこのドメイン名にインストール                                                         |                                       |
| パスワード: 新しいパスワードを生成                                                                            |                                       |
| <<戻る                                                                                          | <b>次へ</b> >> キャンセル                    |

#### (7) 確認画面が表示されます。設定した内容を確認し、[完了]をクリックします。

| - <u>サーバー管理</u> > メニュー                                                     | > <u>ドメイン名</u> > <u>ドメイン管理</u> > + + + + + + + + + + + + + + + + + +                                | Screen ID: 2.11.11.57    |
|----------------------------------------------------------------------------|----------------------------------------------------------------------------------------------------|--------------------------|
| 🏂 ウェブホスティング                                                                | の追加                                                                                                 | רלפּערע ()               |
| ホスティング作成の概要:<br>ウェブサイト (Microsoft IIS)<br>また、完了ボタンをクリックす<br>合は、該当ドメインの[ウェフ | のホスティング再設定の準備が完了しました。入力した設定値に間違いが無<br>ると現在のドメインに関する設定が初期化され入力項目が新たに設定されま<br>「管理]の[全般]画面で変更を行ってください。 | いか確認してください。<br>す。一部の変更の場 |
| ーウェブスペース設定 ――                                                              |                                                                                                    |                          |
| ウェブサイト:                                                                    | www.                                                                                                |                          |
| 場所:                                                                        | .com                                                                                                |                          |
| AWStats                                                                    |                                                                                                    |                          |
| AWstatsをこのドメイン名に・<br>ンストール:                                                | <b>1</b> ⊖ เหเงž                                                                                    |                          |
| << 戻る                                                                      | 5                                                                                                   | <b>そ7</b> キャンセル          |

(8) 全般の「同期」、DNSの設定の「DNSホスティングステータス」の2項目が、[いいえ] から [はい]、[更 新中] から [準備完了] のステータスにそれぞれ変わると、ご利用いただけます。

(ステータスは自動では変わりません。右上の[リフレッシュ]をクリックするとステータスが更新されます。)

|                   | <u>サーバー管理</u> > <u>メニュー</u> :<br>example.com | > <u>ドメイン名</u> > <u>ドメイン管理</u> | Screen ID: 2.11.11.<br>() אראפערער | <u>E</u> . |
|-------------------|----------------------------------------------|--------------------------------|------------------------------------|------------|
| 概要                | DNS管理 ウェブ管                                   | 理 ウェブサイト管理者                    | ウェブアプリケーション                        |            |
|                   |                                              |                                |                                    |            |
| ┌─全般              | i                                            |                                |                                    | -          |
| ID:               |                                              | 3549                           |                                    |            |
| 名前                | :                                            | com                            |                                    |            |
| 同期                | :                                            | 🥥 いいえ                          |                                    | () (true   |
| ソーン               | /管理機能:                                       | 🥥 有効                           |                                    | Jac 1      |
|                   |                                              |                                | 編集                                 | ĺ          |
| DNS               | の設定                                          |                                |                                    | -          |
| DN57              | <b>ホスティングステータス:</b>                          | 🥥 更新中                          | ▶ 詳細の表示                            |            |
| DNS               | 管理:                                          | 🥥 有効                           |                                    | 🅥 準備完了     |
|                   |                                              |                                |                                    | _          |
| ר <sup>י</sup> דל | 「ホスティング ―――                                  |                                |                                    | -          |
| ウェブ               | ホスティングタイプ:                                   | Microsoft IIS 6.0 (ウェブスペ       |                                    |            |
| URI:              |                                              | http://                        | <ul> <li>▶ ホスティングの測除</li> </ul>    |            |
| 場所                | :                                            | /wwwroot/                      |                                    |            |
| 同期                | :                                            | -<br>-                         |                                    | 🥥 (‡()     |
|                   |                                              |                                |                                    |            |
| L                 |                                              |                                |                                    | -          |

※ご注意 同期ステータスが「はい」(緑色) に変わるまで、約1分~10分程度かかります。

#### 1-4 Movable Type 4 のインストール

インストーラより Movable Type4 をインストールします。

※本マニュアルは、http://www.お客さまドメイン名/mt/の URL でインストールした場合の手順をご紹介します。

#### (1) [ウェブサイト]>[ウェブサイトの設定]にて[ActivePerl]がオンになっていることを再確認します。

オンになっていない場合は、[編集]ボタンをクリックして、チェックを入れて[送信]ボタンをクリックして設定します。

| 契約ID:<br>ウェブスペース                            | │<br><u> サーバー管理 &gt; メニュー</u><br>ウィブサイトの語5 | > <u>'가기카가</u> Screen ID: 2.72.31.65<br>구 () 기가카가                                                                                                    |
|---------------------------------------------|--------------------------------------------|----------------------------------------------------------------------------------------------------|
| メニュー<br>■ ドメイン名                             | 概要 パフォーマンス ロ                               | E<br>ヴ デフォルトページ エラーページ MIMEタイプ アプリケーションプール                                                                                                    |
| <b>蒙ウェブサイト</b><br>▶ ウェブサイトの設定               | 基本設定                                       |                                                                                                    |
| P 201/034-29                                | 名前:                                        | <u>ip</u> ⊕                                                                                                    |
| ▶ データベース                                    | <b>状態</b> :                                | ④ 開始                                                                                                    |
| ▶ DSNの管理                                    | 551のサポート:                                  |                                                                                                    |
| <ul> <li>▶ 証明書</li> <li>▶ バックアップ</li> </ul> | PHPのサポート:                                  | -<br>② オン 三乙ト 母→<br>(ISAPI extension として実行中)                                                                                                    |
|                                             | Active Perlサポート:                           | ●オン デスト 中                                                                                                    |
| ▶ 統計と分析                                     | ASPወታポート:                                  | (④オン 三乙上 中                                                                                                    |
|                                             | ASP.NET サポート:                              | <ul> <li>③ オン 三乙上 ➡</li> <li>(ASP.NET 2.0 が有効になりました)</li> </ul>                                                                                                   |
|                                             | FTPの設定                                     |                                                                                                    |
|                                             | FTPのサポート:                                  | ④ オン                                                                                                    |
|                                             | FTP URL:                                   | ttp://125.<br>(このリンクをクリックすると新規ブラウザウィンドウが起動し、ウェブサイトのコンテンツにFTFアクセスがで<br>きます。また、このURLを使用してFTPクライアントソフトウェアからもコンテンツにアクセスできます。 * ウ<br>ェブサイトのコンテンツはwww.rootフォルダ内に存在します。) |
|                                             | ログイン名:                                     | 100 PM                                                                                                    |
|                                             | パスワード:                                     | ****                                                                                                    |
|                                             |                                            | 停止編集                                                                                                    |

#### (2) [ドメイン名]>[ドメイン管理]より、[ウェブアプリケーション]のタブをクリックします。

下記、画面が表示されたら[インストール]ボタンをクリックします。

| 契約ID:<br>ウェブスペース | サーバー管理         > ドメイン名         ドメイン管理         Screen ID: 2.11.43.16           example.com         () リーンやシュ |
|------------------|----------------------------------------------------------------------------------------------------|
| メニュー             | 概要 DNS管理 ウェブ管理 ウェブサイト管理者 ウェブアプリケーション                                                                        |
| ▶ ドメイン管理         |                                                                                                    |
|                  | ······································                                                                      |
| 🔗 eメール           | ID <u>アプリケーション</u> ▲ <u>URLパス</u> バージョン アップグレード可能 ステータス 最終操作 エントリーポイント                                      |
| 🔜 ユーザー           | アイテムが見つかりません。                                                                                               |
| ▶ 統計と分析          |                                                                                                    |

(3)「アプリケーション」から「Movable Type」を選択します。

| <sup>サーバー管理</sup> > <u>メニュー</u> > 」     WEBアブリケーション | <u>ドメイン名</u> > <u>ドメイン管理</u> > <u></u> | Screen ID: 2.11.43.22<br>() אלפערע                 |
|-----------------------------------------------------|----------------------------------------|----------------------------------------------------|
| ー インストールするアプリケーション                                  | を選んでください ――                            |                                                    |
| 合計3 アイテム                                            |                                        | 1ページあたりの表示数: 25 50 100                             |
| <u>アプリケーション</u> ▲                                   | カテゴリ                                   | 橫要                                                 |
|                                                     | E-commerce                             | EC-CUBE is an online shop e-commerce solution.     |
| 🔨 <u>movabletype</u>                                | Blog                                   | Powerful publishing platform.                      |
| WordPress                                           | Blog                                   | WordPress(ワードプレス)は、オープンソ<br>ースのブログ/CMS プラットフォームです。 |
| 合計3 アイテム                                            |                                        | 1ページあたりの表示数: 25 <u>50 100</u>                      |

(4)「db」、「php」が「OK」と表示されているのを確認し、「次へ]をクリックします。

| <u>サーバー管理</u> > <u>メニュー</u> > <u>ドメイン名</u> > <u>ドメイン管理</u> > <u>com</u> .com<br>movabletype をインスト ール 中 |      |                     | Screen ID: 2.11.43.25<br><u>دېخمىا د ل</u> ار |
|----------------------------------------------------------------------------------------------------|------|---------------------|-----------------------------------------------|
| - 要件 1                                                                                                 |      |                     |                                               |
| 要件                                                                                                    | 必要な値 | \$Id: Web.xml,v 1.: | 1 2006/11/08 12:19:40 au Exp \$               |
| ► php                                                                                                  |      | OK OK               |                                               |
| << 戻る                                                                                                  |      |                     | 次へ >> キャンセル                                   |

#### (5) インストールするパス、管理者の設定、ブログの設定を行ないます。

| サーバー管理 > メニュー > ドメイン名 > ドメイン管理 >      Screen ID: 2.11       movabletype をインストール中     () |                                                   |             |  |  |
|-----------------------------------------------------------------------------------------|---------------------------------------------------|-------------|--|--|
| - 共通設定                                                                                  |                                                   |             |  |  |
| URL パス:                                                                                 | <mark>/mt</mark><br>(アプリケーションにアクセスするウェブサイトのURLパス) |             |  |  |
| - 管理者の設定                                                                                |                                                   |             |  |  |
| ログイン名:                                                                                  | admin                                             |             |  |  |
| パスワード:                                                                                  | <b>Feet</b>                                       |             |  |  |
|                                                                                         | 新しいパスワードを生成                                       |             |  |  |
| eメールアドレス:                                                                               | For Names address and                             |             |  |  |
| ブログの設定                                                                                  |                                                   |             |  |  |
| ブログ名:                                                                                   | blog                                              |             |  |  |
| インターフェースの言語:                                                                            |                                                   |             |  |  |
| << 戻る                                                                                   |                                                   | 次へ >> キャンセル |  |  |

| U-バー管理 > メニュ<br>movabletype を   | Screen ID: 2.11.43.13<br>() <u>() ระจะ</u> มา  |          |
|---------------------------------|------------------------------------------------|----------|
| (1) アプリケーションをインス<br>下のデータを確認の上、 | <mark>ペトールする準備ができました。:</mark><br>"完了"を押してください。 |          |
| パージョン:                          | 4.261-25                                       |          |
| ドメイン:                           | com                                            |          |
| URL パス:                         | /mt/                                           |          |
| - 管理者の設定                        |                                                |          |
| ログイン名:                          | atur -                                         |          |
| パスワード:                          | ****                                           |          |
| eメールアドレス:                       | To Executive Colored                           |          |
| ーブログの設定 ―――                     |                                                |          |
| ブログ名:                           | blog                                           |          |
| インターフェースの言語:                    | 日本語                                            |          |
| - 要件 1                          |                                                |          |
| 面供                              | 这面为结                                           |          |
| ≠π<br>► db                      | 纪女体吧                                           |          |
| ► php                           |                                                |          |
| <u> </u>                        |                                                |          |
| <<戻る                            |                                                | 完了 キャンセル |

(6) 確認画面が表示されます。よろしければ、[完了]をクリックします。

(7)「ステータス」がインストール中になり、インストールが完了すると「インストール済み」と表示します。(表示の更新は、自動では行なわれませんので、「リフレッシュ」をクリックしてください)

| -11         |                                                                                |                                                                                                    |                                                                                                    |                                                                                                    |                                                                                                    |                                                                                                    |
|-------------|--------------------------------------------------------------------------------|----------------------------------------------------------------------------------------------------|----------------------------------------------------------------------------------------------------|----------------------------------------------------------------------------------------------------|----------------------------------------------------------------------------------------------------|----------------------------------------------------------------------------------------------------|
| イテム         |                                                                                |                                                                                                    |                                                                                                    |                                                                                                    | 1ページあた                                                                                                    | りの表示数: 25 <u>50 10</u>                                                                                                    |
| アプリケーション    | URL 12                                                                         | バージョン                                                                                                    | アップグレード可能                                                                                                    | ステータス                                                                                                    | 最終操作                                                                                                    | エントリーポイント                                                                                                    |
| movabletype | /mt                                                                            | 4.261-25                                                                                                  | ○ いいえ                                                                                                    | ○ インストー<br>ル中                                                                                                    |                                                                                                    |                                                                                                    |
| イテム         |                                                                                |                                                                                                    |                                                                                                    |                                                                                                    | 1ページあた                                                                                                    | もりの表示数: 25 <u>50 10</u>                                                                                                    |
| イテム         |                                                                                |                                                                                                    |                                                                                                    |                                                                                                    | 1ページあた                                                                                                    | りの表示数: 25 <u>50 10</u>                                                                                                    |
| アプリケーション    | A URL 12                                                                       | バージョン                                                                                                    | アップグレード可能                                                                                                    | ステータス                                                                                                    | 最終操作                                                                                                    | エントリーポイント                                                                                                    |
| movabletype | /mt                                                                            | 4.261-25                                                                                                  | ⊖ いいž                                                                                                    | ④ インストー<br>ル済み                                                                                                    |                                                                                                    | <u>ログイン</u> ₽→                                                                                                    |
|             | ール<br>(テム<br>アプリケーション・<br>movabletype<br>(テム<br>イテム<br>アプリケーション<br>movabletype | -ル (テム アプリケーション▲ URL パス<br>movabletype /mt (テム イテム アプリケーション▲ URL パス (テム (アプリケーション▲ URL パス movabletype /mt | -ル (テム アブリケーション▲ URL パス バージョン<br>movabletype /mt 4.261-25 (テム イテム アブリケーション▲ URL パス バージョン Movabletype /mt 4.261-25 | ール<br>(テム<br>アブリケーション▲ URL パス バージョン アゥブグレード可能<br>movabletype /mt 4.261-25 ○ いいえ<br>(テム イテム アプリケーション▲ URL パス バージョン アゥブグレード可能<br>movabletype /mt 4.261-25 ○ いいえ | <ul> <li>ール</li> <li>(テム</li> <li>アブリケーション▲ URL バス バージョン アゥブグレード可能 ステータス</li> <li>movabletype /mt 4.261-25 ○ いいえ ○ インストール中</li> <li>(テム</li> <li>イテム</li> <li>アブリケーション▲ URL バス バージョン アゥブグレード可能 ステータス</li> <li>movabletype /mt 4.261-25 ○ いいえ ◎ インストール済み</li> </ul> | ール       1ページあれ         (テム       1ページあ太         アブリケーション▲       URL バス       バージョン       アゥブグレード可能       ステータス       最終操作         movabletype       /mt       4.261-25       いいえ       インストー<br>ル中       1ページあた         (テム       1ページあた       1ページあた       1ページあた         イテム       1ページあた       1ページあた         アブリケーション▲       URL バス       バージョン       アップグレード可能         アブリケーション▲       URL バス       バージョン       アップグレード可能         「movabletype       /mt       4.261-25       いいえ       インストー<br>ル済み |

(8) (7)にて「エントリーポイント」の「ログイン」をクリックすると、Movable Type のログイン画面を表示します。
 [ログイン]ボタンをクリックし、初期設定したユーザ名とパスワードを入力して[サインイン]できます。

| Movable Type                                                               | MQVABLE TYPE <sup>™</sup> |
|----------------------------------------------------------------------------|---------------------------|
| 表現力豊かなブログをすべての人に。Movable Type                                              |                           |
| へようこそ。                                                                     |                           |
|                                                                            | サインイン                     |
| ログイン                                                                       |                           |
|                                                                            | ユーザー名                     |
| はじめてお使いになる方へ                                                               |                           |
| lovable Typeをご利用いただくためには、セットアップを完了し                                        | パスワード                     |
| こおく必要があります。オンライン・マニュアルのインストール・                                             |                           |
| Zットアップの草を読み、稼働に必要な環境を準備してくださ<br>、また Movable Typeシフテム・チェック (mt.check.col) を |                           |
| していた。<br>環境が整ったことを確認してください。                                                | ログイン情報を記憶する「              |
| ※更か要情が救っていることを確認した後に、上の「ログイン」を                                             | パフロードをお忘れですか?             |
| コージャント アイドオート                                                              | 71777 TEODEMICS NA: 71717 |

| MQVABLE TYPE <sup>™</sup><br>blog ブログを書く                                                                                                    | システムメニュー •   ヘルプ                                          | こんにわす ・ ログア<br>検索 ブログ記事                                    |
|----------------------------------------------------------------------------------------------------|-----------------------------------------------------------|------------------------------------------------------------|
| 合 新規作成 ▼ 一覧 ▼ デザイン ▼ 設定 ▼ ツール ▼ 分 目                                                                                                    |                                                           |                                                            |
| blog                                                                                                    |                                                           |                                                            |
| Movable Type をご利用いただき、ありがとうございます。<br>表現力豊かなブログを公開するために、Movable Type には沢山の機能が用意されていま<br>す。<br>・ ブログ記事を書く<br>まずはブログ記事を書くことからMovable Type体験を始めましょう。<br>・ ブログをデザインする | This is you<br>admin<br>最後に対<br>す(ブログ<br>ブログ記書<br>コメント1 ( | コグ記事を書いたのは9時間前で<br>: blog - 編集)。<br>51 件<br>+<br>ユーザー情報の編集 |
| プロがデザインしたテーマを選択するだけで簡単にブログの見栄えをカスタマイズできます。                                                                                                    | ショートカット                                                   | c                                                          |
| ● ブログにユーザーを追加する<br>ゴログのカメリロークやつこここことが見ました。コーザーをゴログになまして、ゴログ記2                                                                                                    | 図 ブラグイン                                                   | 0、検索/置換                                                    |
| を書いてもらうことができます。                                                                                                    | 「陥 トラックバック                                                | □ ログ                                                       |
| <ul> <li>Movable Type 4の新機能に触れる</li> <li>Movable Type で何ができるか、詳しくはこちら。</li> </ul>                                                                                | 🎦 インボート                                                   | 留 ブログの設定                                                   |

### <u>2. Movable Type 5 インストールガイド</u>

#### 2-1 はじめに

KDDI ホスティングサービスの G120, G200 では、別途オプションにて Movable Type のライセンスを提供しております。ここでは、Ver5 のインストールの方法をご説明いたします。

#### 2-2 制限事項

・ Movable Type 5 では、インストーラでなく手動でインストールを行ないます。

Movable Type はライセンス費用が発生いたします。ご利用/ライセンスの追加の際は、KDDIホスティングサービスのオプションをお申し込みください。

本サービスでは、Movable Type の機能や操作方法のサポートは行なっておりません。書籍またはインターネットをご参考にしてください。

本書は、DNS サーバおよびレコードが設定されていることを前提としております。DNS 切替前のお客さまはセットアップできないことがございますが、その際は、クライアント PC の hosts ファイルを KDDI ホスティングサービスの IP アドレスに設定してください。(hosts ファイルの操作については、サポートしておりませんので、Microsoft のサイトもしくは書籍等をご参考にしてください。ホスティングサービスの IP アドレスの確認方法は、「セットアップガイド」をご参考にしてください)

#### 2-3 サイト初期設定

Movable Type をご利用になるには、事前にウェブサーバを起動しておく必要があります。ウェブサーバの起動に ついては、コントロールパネルより「ウェブホスティングの追加」を行ないます。 ※ Movable Type4 場合と内容は同じなので、「1-3 サイト初期設定」をご覧ください。

#### 2-4 データベースの作成

Movable Type で利用するデータベースを作成しておきます。

(1) メニューより、[ウェブサイト]>[データベース]を選択し、[新しいデータベースの追加]をクリックします。

| 契約ID:<br>ウェブスペース                                                       | <br>サーバー管理 > メニュー > ウェブサイト<br>データペース |                  |          | Screen ID: 2.11.35.01<br><b>ביליפיט דע</b> |
|------------------------------------------------------------------------|--------------------------------------|------------------|----------|--------------------------------------------|
| メニュー<br>「「ドメイン名<br>「言 ウェブサイト                                           | 新しいデータベースの追加                         |                  |          | 削除                                         |
| ▶ ウェブサイトの設定<br>▶ ファイルマネージャー<br>▶ データベース                                | □ ▲ データベース名<br>アイテムなし                | <u>データベースの種類</u> | <u> </u> |                                            |
| <ul> <li>DSN07管理</li> <li>証明書</li> <li>バックアップ</li> <li>eメール</li> </ul> |                                      |                  |          |                                            |

(2) データベースタイプに「MySQL(MySQL5 databeses)」を選択して、[次へ]をクリックします。

| ●● <u>サーバー管理</u> > <u>メニュー</u> ><br>新しいテータペース | > <u>ウェブサイト</u> > <u>データベース</u><br>の追加 | Scre   | en ID: 2.11.35.02<br>נו <u>לפין דע</u> |
|-----------------------------------------------|----------------------------------------|--------|----------------------------------------|
| ー 新しいデータベースの情報 -<br>データベースタイプ:                | MySQL (MySQL5 databases) 💌             |        |                                        |
|                                               |                                        | /次へ >> | キャンセル                                  |

#### (3) データベースの情報および、ユーザ情報を設定し、[次へ]をクリックします。

| サーバー管理 > メニュー > ウェブサイト > データベース     Screen ID:       新しいデータペースの追加     いア |                                                                                 |                |  |  |
|--------------------------------------------------------------------------|---------------------------------------------------------------------------------|----------------|--|--|
| ┏ 新しいデータベースの情報 -                                                         |                                                                                 |                |  |  |
| テータベースタイプ:                                                               | MySQL                                                                           |                |  |  |
| テータベース名:                                                                 | <b>db25mt</b><br>(データベース名は 64 文字以上にする事はできません。最初の 9 文字はユニークで 55 文字まで入<br>コロ鉄です ) |                |  |  |
|                                                                          | 75-1460 707                                                                     |                |  |  |
| ─ 新しいデータベースのユーザ                                                          | -情報                                                                             |                |  |  |
| <u>データペースのユーザー名</u> :                                                    | u25mt<br>(データベースのユーザー名は 16 文字以上にする事はできません。<br>字まで入力可能です。)                       | 最初の8文字はユニークで8文 |  |  |
| パスワード:                                                                   | (histories)                                                                     |                |  |  |
|                                                                          | 新しいパスワードを生成                                                                     |                |  |  |
| << 戻る                                                                    |                                                                                 | (※へ>>) キャンセル   |  |  |

### (4) 設定情報を確認し、よろしければ[確認]をクリックします。

| ●●● <sup>サーバー管理</sup> > <u>メニュー</u> > ウェブサイト > <u>データベース</u><br>新しいデータペースの追加 |                                     |  | Scre | en ID: 0.00.00.00<br>() ראלפערע ( |
|------------------------------------------------------------------------------|-------------------------------------|--|------|-----------------------------------|
|                                                                              | 後/曲が云を主した。丁曰 ヘビ、 ちが丁し パーレナの部門 アイゼヤバ |  |      |                                   |
| 新しいデータベースの作品な                                                                | 辛加加ができました。 Fazのテーダが止しいことを確認していたでい   |  |      |                                   |
| データベースタイプ                                                                    | MySQL                               |  |      |                                   |
| テータベース名:                                                                     | db25mt                              |  |      |                                   |
| ディスク容量リソース:                                                                  | Diskspace [MySQL5]                  |  |      |                                   |
| └──新しいデータベースのユーザ                                                             | -情報                                 |  |      |                                   |
| テータベースのユーザー名:                                                                | u25 •mt                             |  |      |                                   |
| パスワード:                                                                       | ****                                |  |      |                                   |
| << 戻る                                                                        |                                     |  | 完了   | キャンセル                             |

(5) ステータスが「作成中」から「準備完了」になればデータベースの作成が完了です。

#### (画面の更新は自動では行なわれません。[リフレッシュ]ボタンで更新されます。更新には数分かかります)

| 合計1 アイテム                     |           | 1ページあたりの表示数: 25 <u>50</u> | 100 |
|------------------------------|-----------|---------------------------|-----|
| <u>□ ID ▲ <u>テータペース名</u></u> | データベースの種類 | <u> </u>                  |     |
| 🗖 16339 <u>db256484 mt</u>   | MySQL     | ○ 作成中                     |     |
| 合計1 アイテム                     |           | 1ページあたりの表示数: 25 <u>50</u> | 100 |

#### 2-5 Movable Type5 のインストール

※本マニュアルは、http://www.お客さまドメイン名/mt/の URL でインストールした場合の手順をご紹介します。

(1) [ウェブサイト]>[ウェブサイトの設定]にて[ActivePerl]がオンになっていることを再確認します。

**オンになっていない場合**は、[編集]ボタンをクリックして、チェックを入れて[送信]ボタンをクリックして設定します。

| 契約ID:<br>ウェブスペース<br>メニュー<br>レストン名                                                                                                    | サ <u>ーバー管理</u> > <u>メニュー</u><br>ウェブサイトの設定<br>概要 パフォーマンス ログ       | > <u>ウェブサイト</u> Screen ID: 2.72.31.65                                                                                                    |
|----------------------------------------------------------------------------------------------------|------------------------------------------------------------------|----------------------------------------------------------------------------------------------------|
| <ul> <li>■ FX4 J24</li> <li>● ウェブサイト</li> <li>● ウェブサイトの設定</li> <li>● ファイルマネージマ</li> <li>● データベース</li> <li>● DSNの管理</li> <li>● 証明書</li> <li>● バックアップ</li> <li>② eメール</li> <li>■ ユーザー</li> <li>▲ ユーザー</li> <li>▲ 統計と分析</li> </ul> | 基本設定<br>名前:<br>状態:<br>SSIのサポート:<br>PHPのサポート:<br>Active Perlサポート: | <ul> <li>.jp ⊕</li> <li>創財站</li> <li>オン テスト ⊕</li> <li>オン テスト ⊕</li> <li>オン テスト ⊕</li> <li>(ISAPI extension として実行中)</li> <li>③ オン テスト ⊕</li> </ul> |
|                                                                                                    | ASPのサポート:<br>ASP.NET サポート:                                       | <ul> <li></li></ul>                                                                                                    |
|                                                                                                    | FTPの設定                                                           | ▲                                                                                                    |
|                                                                                                    | FTP URL:                                                         |                                                                                                    |
|                                                                                                    | ログイン名:                                                           | JELEVAN .                                                                                                    |
|                                                                                                    | パスワード:                                                           | ****                                                                                                    |
|                                                                                                    |                                                                  | 停止編集                                                                                                    |

(2) インストール先ディレクトリを作成します。

コントロールパネルのメニューより、[ウェブサイト]>[ファイルマネージャを開く]をクリックして、ファイルマネージャ を表示させます。(ファイルマネージャの初期設定が完了していない場合は、設定します。)

| 契約ID:<br>ウェブスペース                                                                                                    | <br>                                                        | Screen ID: 2.21.05. |
|----------------------------------------------------------------------------------------------------|-------------------------------------------------------------|---------------------|
| -1 <u>-</u>                                                                                                    |                                                             |                     |
| 🛃 ドメイン名                                                                                                    |                                                             |                     |
| <ul> <li>マェブサイトの設定</li> <li>ウェブサイトの設定</li> <li>ファイルマネージャー</li> <li>データベース</li> <li>DSNの管理</li> <li>証明書</li> <li>バックアップ</li> <li>@ eメール</li> <li>ユーザー</li> <li>試計と分析</li> </ul> | - ファイルマネージャー<br>- ファイルマネージャーを閉 <u>く</u> D→<br>ステータス: ④ 準備完了 |                     |

(3) 「wwwroot」をクリックし、Movable Type をインストールするドメインのディレクトリを選択(無い場合は「ディレクトリを作成」)します。

| 契約ID:<br>ウェブスペース                                                                                                    |                                                                                 | Screen ID: 2.21<br><b>در ال: ( )</b>                                                        |
|----------------------------------------------------------------------------------------------------|---------------------------------------------------------------------------------|---------------------------------------------------------------------------------------------|
| メニュー<br>■ ドメイン名                                                                                                    | フィルタ:         ・*         >         移動先:         //www.root                      |                                                                                             |
| <ul> <li>              → ウェブサイトの設定          </li> <li>             ファイルマネージャー         </li> <li>             データベース         </li> </ul> | <b>現在のパス: January 10</b><br>ディレクトリを作成 ファイルを作成 ファイルアップロード<br>全16の内1-16; 0 運択済み項目 | コピー         移動         タイムスタンプ         削除           1ページあたりの項目数:25 50 100         25 50 100 |
| ▶ DSNの管理<br>▶ 証明書<br>▶ バックアップ                                                                                                    | ▲前▲ 参 □ □ □ □ □ □ □ □ □ □ □ □ □ □ □ □ □ □ □ □                                   | <u>サイズ 最終更新日</u> アクション<br>2010/10/21 15:27:04 画源合                                           |
| ಿ eメ−ル<br>↓ ユーザー                                                                                                    | Ext                                                                             | 2010/10/25 20:37:36 🗐 🔒<br>43 2010/10/13 14:51:09 🗐 🔒                                       |
| ▶ 統計と分析                                                                                                    | □ □ <u>banner.or</u><br>□ □ <u>index.html</u>                                   | 1 KB 2010/10/13 14:51:09                                                                    |

「ディレクトリを作成」する場合、下記のように名称を入力できます。

本マニュアルでは、「example.com」をサンプルに説明いたします。

| ディレクトリの 作成             |
|------------------------|
| ディレクトリ名を入力             |
| example.com            |
| 名前の文字数は 151 文字を超えられません |
| <b>OK</b> キャンセル        |

(4) インストール先ディレクトリのアクセス権の変更を行います。

上記で作成した [example.com] のディレクトリに対し [Anonymous Web ユーザー] の書き込み権限を付 与します。作成したディレクトリ右側の錠マーク合 をクリックします

| 現在のパス: <u>/ www.root</u>     |                               |
|------------------------------|-------------------------------|
| ディレクトリを作成 ファイルを作成 ファイルアップロード | コピー 移動 タイムスタンプ 削除             |
| 全17の内1-17; 0 選択済み項目          | 1ページあたりの項目数: 25 <u>50 100</u> |
| <u>「 名前</u> ▲                | サイズ 最終更新日 アクション               |
| 🤣 😐                          |                               |
| 🗖 🧰 🚛 com                    | 2010/10/21 15:27:04           |
| com     com                  | 2010/10/26 20:02:16 🛙 🏥 🔒     |
|                              | 2010/10/25 20:37:36           |

(5) [Anonymous Web ユーザー]の書き込み権限にて、[許可]にチェックを入れて、[OK]をクリックします。

| アクセス権の設定: / www.root / | example.com        |                                 |                         |    |              |    |                         |    |
|------------------------|--------------------|---------------------------------|-------------------------|----|--------------|----|-------------------------|----|
| Display name           | Login              | User type                       | 読み取り                    |    | 書き込み         |    | 実                       | 衍  |
|                        |                    |                                 | 許可                      | 拒否 | 許可           | 拒否 | 許可                      | 拒否 |
| 💈 <blank></blank>      | column.login.blank | アプリケーション ブール アイデ<br>ンティティ アカウント | $\checkmark$            |    |              |    | <b>V</b>                |    |
| 🤰 <blank></blank>      | column.login.blank | Anonymous Webユーザー               | $\overline{\mathbf{V}}$ | Γ  | ◄            |    | $\overline{\mathbf{v}}$ |    |
| 🔱 <blank></blank>      | WIN-SV¥w00126071   | 認証されたFTPユーザー                    | <b>V</b>                |    | $\checkmark$ |    | V                       |    |
| 更新                     |                    |                                 |                         | キャ | ンセル          | 適  | 用                       | OK |

(6) インストール用ファイルの編集を行ないます。

コントロールパネルにて、[ウェブサイト] [ファイルマネージャー] より、[ファイルマネージャーを開く]をクリックし、 wwwroot > ext の順番でフォルダを選択いたしますと、[\*\*-extract.php]という形式のファイルをご確認いた だけます。Movable Type5 をインストールするには、**[MT5-extract.php]**のファイルをご選択ください。

| □ <u>サーバー管理 &gt; メニュー &gt; ウェブサイト</u>                         | S                        | reen ID: 2.21.0  |
|---------------------------------------------------------------|--------------------------|------------------|
| 崎 ファイルマネージャー                                                  |                          | <u>לפּעדע()</u>  |
| <b>フィルタ:</b><br><u>リt2ット</u> ★.* ▶ <b>移動先:</b> //www.root/ext | >                        |                  |
| 現在のパス: / www.root / ext                                       |                          |                  |
| ディレクトリを作成 ファイルを作成 ファイルアップロード                                  | コピー 移動 タイムスタンプ           | 削除               |
| 全7の内1-7; 0 選択済み項目                                             | 1ページあたりの項目数:             | 25 <u>50 100</u> |
| 「 <u>名前</u> ▲                                                 | <u>サイズ 最終更新日</u>         | アクション            |
| 🏂 <u></u>                                                     |                          |                  |
| EC-extract.php                                                | 2 KB 2010/10/13 14:51:08 | i) 🔒             |
| DM-extract.php                                                | 2 KB 2010/10/13 14:51:08 | i) 🔒             |
| MT5-extract.php                                               | 2 KB 2010/10/27 13:28:06 | i) 🔒             |
| PW-extract.php                                                | 2 KB 2010/10/13 14:51:08 | i 🗐 🔒            |
| WP-extract.php                                                | 2 KB 2010/11/22 16:09:26 | i) 🔒             |
| T T XP-extract.php                                            | 2 KB 2010/11/25 11:49:18 | -10 C            |
| 全7の内1-7; 0 選択済み項目                                             | 1ページあたりの項目数:             | 25 <u>50 100</u> |

ファイルマネージャにて[MT5-extract.php]のファイルが無い場合は<u>こちら</u> (http://media3.kddi.com/extlib/files/pub/hosting-g/application/zip/MT5-extract.zip)よりダウンロ ードできます。

ダウンロードした圧縮ファイルを解凍し、テキストエディタで開きます。 (テキストエディタが無い場合は、メモ帳ヘドラッグ&ドロップすると開くことができます) 5 行名の解凍先ディレクトリをお客さま環境に合わせて修正します。(<mark>赤文字・太字部分</mark>)

/////CONFIG//// define('ARCHIVE\_URL', 'http://apps.hosting-sv.jp/mt5/movable\_type5.zip'); define('PATH\_TO\_EXTRACT', 'D:¥CustomerData¥webspaces¥webspace\_**\*\*\*\*\***\*\*¥wwwroot¥**解凍先ディレクトリ**'); /////CONFIG/////

(7) 解凍先ディレクトリ(サーバーパス)は以下の流れで確認します。

[ウェブサイト]より、[ウェブサイトの設定]にて [PHP のサポート:]を選択し、[PHP のサポート:]をクリックし、 \_SERVER ["APPL\_PHYSICAL\_PATH"]をご確認いただきます。

| 契約ID:                                                                      | <br>                          | _ > <u>ウェブサイト</u> Scre<br>定                                                             |
|----------------------------------------------------------------------------|-------------------------------|-----------------------------------------------------------------------------------------|
| <mark>メニュー</mark><br>は、ドメイン名<br>電 ウェブサイト                                   | 概要 パフォーマンス [                  | ー<br>」グ 】 デフォルトページ 】 エラーページ 】 MIMEタイプ 】 アプリケーションプール 】                                   |
| <ul> <li>▶ ウェブサイトの設定</li> <li>▶ ファイルマネージャー</li> <li>&gt; データベーフ</li> </ul> | 基本設定<br>名前:                   | dip ⊕→                                                                                  |
| <ul> <li>▶ DSNの管理</li> <li>▶ 証明書</li> <li>▶ バックアップ</li> </ul>              | れた:<br>551のサポート:<br>PHPのサポート: | <ul> <li>● 開始</li> <li>④ オン テスト B+</li> <li>④ オン テスト B+</li> <li>● オン テスト B+</li> </ul> |
| <ul> <li></li></ul>                                                        | Active Perlサポート:<br>ASPのサポート: | (ISAPI extension として美行中)<br>④ オン テスト 中・<br>④ オン テスト 中・                                  |
|                                                                            | ASP.NET サポート:                 | ● オン テスト □→<br>(ASP.NET 2.0 が有効になりました)                                                  |
| _SERVER<br>[*APPL_PHYSICAL_PAT                                             | D:\Customer                   | Data\webspaces\webspace_00101241\www.root\                                              |

このパス情報を(8)にて設定いたします。(パス情報はお客さまによって上記とは異なります)

(8) 解凍先ディレクトリの編集を行います。

以下のキャプチャは、example.com というドメイン名の場合に、

#### D:¥CustomerData¥webspaces¥webspace\_\*\*\*\*\*\*\*¥wwwroot¥example.com¥mt

に、Movable Type5を インストールする場合は、

#### D:¥CustomerData¥webspaces¥webspace\_\*\*\*\*\*\*\*¥wwwroot¥example.com と

入力します

| 1  | php↓</th <th></th>                      |                                                                          |
|----|-----------------------------------------|--------------------------------------------------------------------------|
| 2  | ↓<br>↓                                  |                                                                          |
| 3  | /////CONFIG/////↓                       |                                                                          |
| 4  | define('ARCHIVE_URL'                    | /'http://apps.hosting-sv.jp/mt5/movable_type5.zip');↓                    |
| 5  | define('PATH_TO_EXTR/                   | \CT', 'D:¥CustomerData¥webspaces¥webspace_********¥wwwroot¥解凍先ディレクトリ');↓ |
| 6  | //////CONFIG7//7/↓                      |                                                                          |
| 7  | 4                                       |                                                                          |
| 8  | \$pattern = ' .+/(.+)\$                 |                                                                          |
| 9  | preg_match(\$pattern,/                  | RCHIVE_URL.\$matches):↓ 🛛 🗸                                              |
| 10 | define('FILE_NAME', S                   |                                                                          |
| 11 | +                                       | 記述例)                                                                     |
| 12 | print << <end↓< th=""><th></th></end↓<> |                                                                          |
|    |                                         | D:¥CustomerData¥webspaces¥webspace 00101241¥wwwroot¥example.com          |
|    |                                         |                                                                          |

編集したファイルを上書き保存します。(ファイル名:MT5-extract.php)

#### (9) 編集したファイルを「ファイルマネージャ」でアップロードします。

| アップロードするファイル   | MT5-extract.php |  |
|----------------|-----------------|--|
| アップロード先のディレクトリ | ¥wwwroot¥ext    |  |

| 契約ID:<br>ウェブスペース                                                        |                                                                                     | Screen ID: 2.21.05.                                                                      |
|-------------------------------------------------------------------------|-------------------------------------------------------------------------------------|------------------------------------------------------------------------------------------|
| <mark>メニュー</mark><br>「帰」ドメイン名<br>「 <b>〒 ウェブサイト</b>                      | マーシャー     アールマネーシャー     アールマネーシャー     移動先: //www.root/ext     現在の以2: //www.root/ext | >                                                                                        |
| <ul> <li>▶ ウェブサイトの設定</li> <li>▶ ファイルマネージャー</li> <li>▶ データベース</li> </ul> | ディレクドリを作成     ファイルを作成     ファイルアップロード       全部の内1-8;0 選択済み項目     マップロードファイリー         | コピー     移動     タイムスタンプ     削除       1ページあたりの項目数: 25 50 100       サイプ 是絵画新口     アパッシン     |
| <ul> <li>▶ DSNの管理</li> <li>▶ 証明書</li> <li>▶ バックアップ</li> </ul>           | ・・・・・・・・・・・・・・・・・・・・・・・・・・・・・・・・・                                                   | 5 KB 2010/10/13 14:51:08                                                                 |
| ◎ eメール<br>ユーザー                                                          |                                                                                     | 2 KB 2010/10/13 14:51:08                                                                 |
|                                                                         | ○ E WP-ext<br>● WP-ext<br>● XP-ext<br>全8の内1-8; 0                                    | 2 KB 2010/10/13 14:51:08 (日本)<br>2 KB 2010/10/25 20:44:51 (日本)<br>1ページあたりの項目数: 25 50 100 |

(10) アップロード完了後、[MT5-extract.php]を実行します。メニューより[ウェブサイト]>[ウェブサイトの設定]を選択し、[名前]のリンクをクリックします。新しいブラウザが表示された後、

http://d1\*\*\*\*\*.kddihs.jp/ext/MT5-extract.php

とアドレスを修正して、アクセスします。

| 契約ID:<br>ウェブスペース                                   | │ <u> サーバー管理 &gt; メニュー</u><br>ウェブサイトの設行 | > <u>ウェフサイト</u><br>≩                                   |
|----------------------------------------------------|-----------------------------------------|--------------------------------------------------------|
| <b>メニュ</b> ー<br>   ドメイン名                           | 概要 パフォーマンス ログ                           | ゴ デフォルトページ エラーページ MIMEタイプ アプリケーションプール                  |
| <b>〒ウェブサイト</b><br>▶ ウェブサイトの設定                      | ┌─ 基本設定                                 |                                                        |
| <ul> <li>▶ ファイルマネージャー</li> <li>▶ データベース</li> </ul> | 名前:<br>状態:                              | d:=====.kddihs.jp 臼→<br>● 開始                           |
| ▶ DSNの管理<br>▶ 証明書                                  | SSIのサポート:<br>PHPのサポート:                  | <ul> <li>● オン テスト IP+</li> <li>● オン テスト IP+</li> </ul> |
| ► /\ツク/ツフ<br>倉 eメール                                |                                         | (ISAPI extension として実行中)                               |

| 🥹 Mozilla | Firefox |        |            |                                    |                               |
|-----------|---------|--------|------------|------------------------------------|-------------------------------|
| ファイル(E)   | 編集(E)   | 表示⊙    | 履歴(S)      | ブックマーク( <u>B</u> ) ツール( <u>T</u> ) | ヘルプ(円)                        |
| < >       | - C     | × G    |            | http://d:                          | kddihs.jp/ext/MT5-extract.php |
| http:/    | /d.     | .k/MT5 | -extract.p | p +                                |                               |

インストールの準備のためのスクリプトが実行されます。

「Start」から「Done」まで大量の結果が出力されます。(数千行)

#### Start. get http://apps.win-sv.com/mt/movable\_type.zip file -> D.YCustomerData¥webspaces¥webspace\_00118613¥wwwroot¥example.com¥movable\_type.zip extract dir -> D.¥CustomerData¥webspaces¥webspace\_00118613¥wwwroot¥example.com¥mt D/YCustomerData¥webspaces¥webspace\_00118613¥wwwroot¥example.com¥MT-425-ja/addons/Commercial.pack/config.yaml D¥CustomerData¥webspaces¥webspace.00119613¥wwwroot¥example.com¥MT-425ja/addons/Commercial.pack/lib/CustomFields/App/CMS.pm D#CustomerData¥webspaces¥webspace\_00118613¥www.root¥example.com¥MT-425ja/addons/Commercial.pack/lib/CustomFields/App/Comments.pm D//CustomerDataVwebspacesVwebspace\_00118613VwwwrootVexample.comV/MT-425ja/addons/Commercial.pack/lib/CustomFields/App/Search.pm D%CustomerData¥webspaces¥webspace\_00118813¥wwwroot¥example.com¥MT-425-ja/tools/sig=validate D#CustomerDataWwebspacesWwebspace\_00118613WwwwrootWexample.comWMT-425-ja/tools/upgrade Done. ※こ参考 「Start」から「Done」まで4行程度(数行)しか出力されていない場合は、正しく動作しておりません。 インストールしようとしているディレクトリ(ここでは example.com )に「Anonymous Web ユーザー」の書き込みアクセ ス権限が付与されているかどうか? (2-4 (4))をご確認ください。 アクセス権の設定: / www.root / www.com **Display** name Login User type 読み取り 書き込み 実行 許可 拒否 許可 拒否 許可 拒否 アプリケーション プール ア 🤶 <blank> column.login.blank $\overline{\mathbf{v}}$ $\Box$ $\Box$ $\Box$ $\checkmark$ Γ 🤱 <blank> column.login.blank Anonymous Webユーザ $\overline{\mathbf{v}}$ Γ $\overline{\mathbf{v}}$ 🤱 <blank> WIN-SV¥w00126071 認証されたFTPユーザー $\sim$ $\lor$ $\checkmark$ Г

19

(11) 展開されたディレクトリの名前を変更します。メニューの[ウェブサイト]>[ファイルマネージャー]を選択し、
 wwwroot > example.com の順番でフォルダを選択いたしますと、[MT-5.0b3-ja]というディレクトリが表示されます。[MT-5.0b3-ja]右側の[ディレクトリ名の変更]ボタンを選択しディレクトリ名を変更します。本マニュアルでは、
 http://www.example.com/mt/としてインストールするため、mtと入力します。

| 契約ID:<br>ウェブスペース                                                                                | <u>サーバー管理 &gt; メニュー &gt; ウェブサイト</u><br>ファイルマネージャー                                                                                                    | Screen ID: 2.2                                                                     |
|-------------------------------------------------------------------------------------------------|----------------------------------------------------------------------------------------------------|------------------------------------------------------------------------------------|
| メニュー                                                                                            |                                                                                                    | >           移動         タイムスタンプ         削除           1ページあたりの項目数:         25 50 100 |
| <ul> <li>▶ DSNの管理</li> <li>▶ 証明書</li> <li>▶ バックアップ</li> <li>              eメール      </li> </ul> | ▲ 1911<br>● MT-5.02-1a<br>■ 151.02<br>■ 151.02<br>■ | 0/10/27 13:45 28 1/<br>0/10/27 11:25:                                              |
| -                                                                                               | 新しい名前を入り<br>mt<br>名前の文字数は133文字を超えられません                                                                                                    | 14                                                                                 |

(12) Movable Type5 ヘアクセスいたします。

ブラウザで「<u>http://www.example.com(お客さまのドメイン名)/mt/</u>」へアクセスし、インストールウィザード に従ってインストールします。まずは下記画面で[サインイン]をクリックしてください。

| Movable Type                                                                                                    |
|----------------------------------------------------------------------------------------------------|
| <u>Deutsch   English   Español   Français   日本語   Nederlands</u>                                                                                                    |
| 表現力豊かなウェブサイトをすべての人に。Movable Typeへようこ<br>そ。                                                                                                    |
| サインイン                                                                                                    |
| はじめてお使いになる方へ                                                                                                    |
| Movable Typeをご利用しただくためには、セットアップを完了してお<br>かなければなりません。 <u>オンラインドキュンと</u> のインストール、セット<br>アップに関するドキュンントを読み、稼働に必要な環境を準備してく<br>ださい。また、 <u>Movable Type シーズ・チェック (mt-check.cqi)</u> を<br>実行し、環境が整ったことを確認してください。 |
| 必要な環境が整っていることを確認した後に、上の「サインイン」をク<br>リックしてください。                                                                                                    |

(13) 使用言語を選択します。

| <b>&amp; movable</b> type <sup>™</sup>                                 |
|------------------------------------------------------------------------|
| Movable Typeへようこそ<br>このウィザードでは、Movable Typeを利用するために必要となる基本的な環境設定を行います。 |
| 使用言語<br>日本語                                                            |
| 開始                                                                     |

(14) システムチェックでは、[次へ]をクリックします。

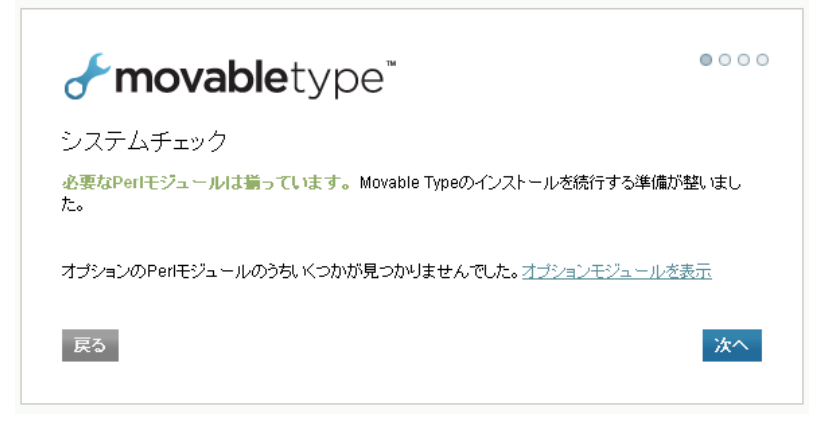

(15) データベースへの接続設定のための値を入力します。「高度な設定」をクリックし、「2-4 データベースの 作成」にて設定した情報を利用します。入力したら[接続テスト]をクリックします。

|                       |          | <b>Thovable</b> type                        |
|-----------------------|----------|---------------------------------------------|
|                       |          | データベース設定                                    |
|                       |          | データベース接続に必要な情報を入力してください。                    |
|                       |          | データベースの種類                                   |
|                       |          | MySQLデータベース(推奨)                             |
|                       |          | データベースサーバ<br>mysel Leddibs in               |
|                       | Ū        | imyoqi indano.jp<br>通常FlocalhostJのままで構しません。 |
|                       |          | データベース名                                     |
|                       | (2)      | db25mt                                      |
|                       |          | ユーザー名<br>u25 mt                             |
|                       | ৩        |                                             |
|                       |          | バスワード                                       |
|                       | •        |                                             |
|                       | (5)      |                                             |
|                       | Ē        | データペースソケット                                  |
|                       | 6        |                                             |
|                       |          | 展る 接続テスト                                    |
|                       |          |                                             |
| コントロールパネル             | [ウェブ・    | ナイト]>[データベース]より、データベースの情報を確認して設定しま          |
| 44. 10. 2000 - 11-11. | 、 白 ゴ井 7 |                                             |

| サーバー管理 > メニュー > ウェブサイト > データベース                    | Screen ID: 2.11.35.100 | → サーバー管理 > メニュー > ウェブサイト > データ/ | Screen ID: 2.11.35.05 |
|----------------------------------------------------|------------------------|---------------------------------|-----------------------|
| 😅 db25+++mt                                        | רעפּעדע()              | db25                            | רעפערע 🗘              |
| 全般 ユーザー                                            |                        | 全般 ユーザー                         |                       |
| ┌ データベース情報 ──                                      |                        |                                 |                       |
| データベースの管理: https://cp.kddihs.jp/phpmyadmin/===/ □→ |                        | <b>検索:</b> ID: ユーザー名:           | ステータス:                |
| ID-                                                | 1                      | RESET                           | すべて 💽 🚬               |
| データベース名: db25mt 2                                  |                        | 新しいユーザーの追加                      | 肖明余                   |
|                                                    | 1                      | AH17/=)                         | 1ページあたりの表示数: 25 50    |
| ステータス: () 準備完了                                     |                        | Ball P10A                       | <u>100</u>            |
| 内部ネットワーク用ホスト名: mysq kddihs.jp                      | Ē                      | □ ID ▲ <u>ユーザー名</u>             | <u> 27-92</u>         |
| #ストのポート:                                           | 3                      | □ 16351 <u>u25 mt</u> (3)       | (4) 🔍 準備完了            |
|                                                    |                        |                                 |                       |

|   | Movable Type での項目名 | 入力値:コントロールパネルでの参考箇所             |
|---|--------------------|---------------------------------|
| 1 | データベースサーバ          | [全般]タブ内の「内部ネットワーク用ホスト名」         |
| 2 | データベース名            | [全般]タブ内の「データベース名」               |
| 3 | ユーザー名              | [ユーザ]タブ内の「ユーザー名」                |
| 4 | パスワード              | 「ユーザ」で設定したパスワード(ユーザ名をクリックし、[編集] |
|   |                    | ボタンをクリックすると表示されます)              |
| 5 | データベースポート          | [全般]タブ内の「ホストのポート」               |
| 6 | データベースソケット         | (空欄)                            |

(16)「データベースの設定を完了しました」の表示を確認し、[次へ]をクリックします。

| <b>&amp; movable</b> type <sup>**</sup>   | 0000 |
|-------------------------------------------|------|
| データベース設定<br>データベースの設定を完了しました。次のステップへ進みます。 |      |
| 現在の設定を表示                                  |      |
| 戻る                                        | 次へ   |

エラーが表示された場合は、もう一度設定をご確認してから接続テストを行なってください。

| <b>&amp; movable</b> type <sup>*</sup> | 0000 |
|----------------------------------------|------|
| データベース設定                               |      |
| データベースに接続できませんでした。設定を見直してもう一度接続してください。 |      |
| データベース接続に必要な情報を入力してください。               |      |

(17) メール設定を行ないます。メール送信プログラムを選択し、[次へ]をクリックしてください。
 [SMTP サーバ]を選択した場合は、「送信メールサーバ」に「localhost」と入力します。「テストが送られるメールアドレス」にメールアドレスを入力すると Movable Type から送信されるメールの受信テストがここで行なえます。「送信元メールアドレス」は Movable Type から配信されるメールの差出人となります。

| <b>≁movable</b> type <sup>™</sup>                                      | $\circ \circ \bullet \circ$ |
|------------------------------------------------------------------------|-----------------------------|
| メール設定                                                                  |                             |
| Movable Typeはパスワードの再設定や、新しいコメントの通知などをメールでお知<br>メールが正しく送信されるよう設定してください。 | らせします。これらの                  |
| メール送信ブログラム                                                             |                             |
| SMTPサーバー                                                               | •                           |
| 送信メールサーバー(SMTP)<br>localhost                                           |                             |
| テストメールが送られるメールアドレス                                                     |                             |
| mail@example.com                                                       |                             |
| 送信元メールアドレス                                                             |                             |
| mail@example.com                                                       |                             |
| 戻る                                                                     | ∕を送信 次へ                     |

(18) テストメールが送信され、「メール設定を完了しました」の表示がされます。[次へ]をクリックしてください。

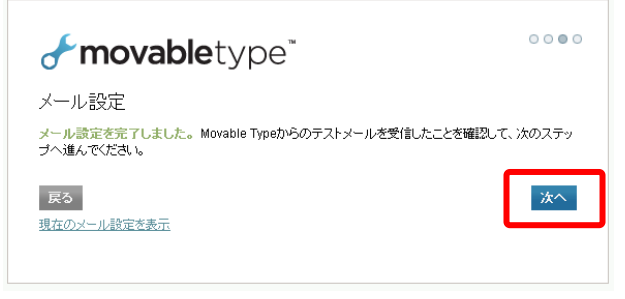

(19) テンポラリディレクトリが無い場合は、下記のように「…見つかりませんでした。」と表示されます。 コントロールパネルから[ウェブサイト]>[ファイルマネージャ]で、<u>この階層に「tmp</u> ディレクトリ」を 作成します。「tmp」ディレクトリを作成後、[テスト]をクリックします。

|             | <i>≸</i> mov/                                          |                                                                                                    |   |
|-------------|--------------------------------------------------------|----------------------------------------------------------------------------------------------------|---|
|             |                                                        | apietype                                                                                                    |   |
|             | テンポラリディレ                                               | レクトリの設定                                                                                                    |   |
|             | テンポラリディレクトリム                                           | の場所を指定してください。                                                                                                    |   |
|             | D:\CustomerData<br>っかりませんでした。<br>CustomerData\we<br>戻る | webspaces\webspace_and and \www.root\si an annu com\mttmpが見<br>ebspaces\webspace_and Date: \www.root\ and an annu com\mt\tmp<br>テスト |   |
| 契約<br>フェブ   | ID:<br>ブスペース                                           | サ <u>ーバー管理 &gt; メニュー &gt; ウェブサイト</u><br>ファイルマネージャー                                                                                  |   |
| XII:<br>R B | 1-<br>(小久                                              | 71145: **                                                                                                    | _ |
| - م<br>ت    | ュブサイト                                                  | リセット 1 1950 / www.ook:                                                                                                    |   |
| ÷           | ウェブサイトの設定<br>ファイルマネージャー                                | ディレクトリを作成 ファイルを作成 ファイルアップロード コピー 移動                                                                                                 |   |

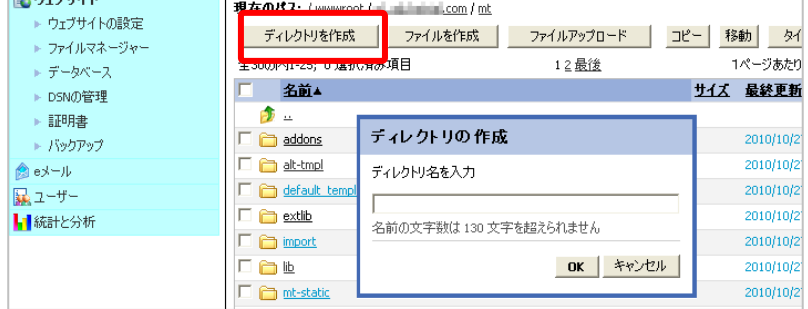

#### (20)「テンポラリディレクトリの設定」がされたら、[次へ]をクリックします。

| <b>&amp;movable</b> type <sup>**</sup>                                                  | 0000   |
|-----------------------------------------------------------------------------------------|--------|
| テンポラリディレクトリの設定                                                                          |        |
|                                                                                         |        |
| TempDirを設定しました。次へボタンをクリックして先に進んでください。<br>TempDir                                        |        |
| TempDirを設定しました。次へボタンをクリックして先に進んでください。<br>TempDir<br>D:\CustomerData\webspaces\webspace_ | root\: |

(21) 構成ファイルの書き込みが行なわれます。[次へ]をクリックします。

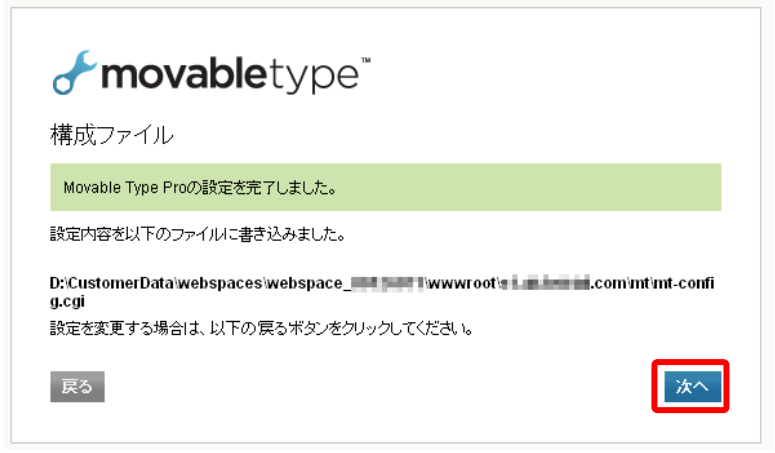

(22)「アップグレードの開始」が表示された場合は、そのまま[アップグレードの開始]ボタンをクリックします。 (表示された場合のみ)

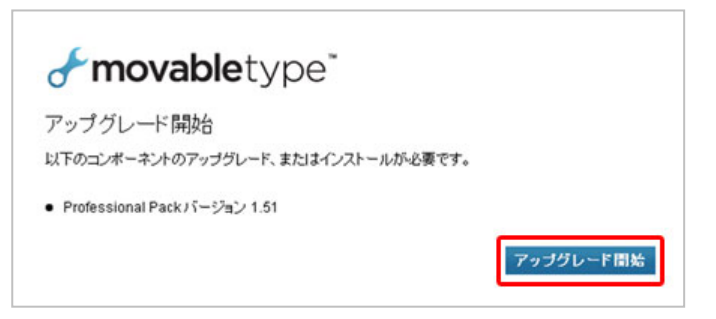

(23) Movable Type の管理者の設定を行ない、[次へ]をクリックします。

| <b>&amp; movable</b> type <sup>™</sup>                     |
|------------------------------------------------------------|
| アカウントの作成                                                   |
| システム管理者のアカウントを作成してください。作成が完了すると、データベースを初期化します。             |
| ユーザー名<br>administrator                                     |
| 表示名<br>MT <b>管理者</b>                                       |
| 電子メール<br>mtadmin@example.com                               |
| <ul> <li>レンシンシンシンシンシンシンシンシンシンシンシンシンシンシンシンシンシンシンシ</li></ul> |
| 使用言語                                                       |
| バスワード                                                      |
| パスワード確認                                                    |
| ••••••                                                     |
| [法へ]                                                       |

(24)「最初のウェブサイトを作成する」では、Movable Type で初回に利用するブログの準備を行います。お客 さま任意の情報を入力し、[インストール]をクリックします。

| <b>&amp;movable</b> type <sup>™</sup>                                   |
|-------------------------------------------------------------------------|
| 最初のウェブサイトを作成                                                            |
| ウェブサイトを構築するには、ウェブサイトURLとファイルバスが正しく設定しなければなりません。                         |
| ウェブサイト名<br>社員によるブログ                                                     |
| ウェブサイトURL<br>http://                                                    |
| ウェブサイトバス<br>DiVCustomerData\webspaces\webspace                          |
| ウェブサイトバスはウェブサーバーがウェブサイトの構築時に使うディレクトリです。ディレクトリにはウェ<br>ブサーバーの書き込み権限が必要です。 |
| テーマ<br>  クラシックウェブサイト                                                    |
| タイムブーン<br>UTC+9(日本標準時)                                                  |
| 戻る                                                                      |

(25) データベースの初期化が行なわれます。処理中は暫らくそのままお待ちください。

| <b>&amp; movable</b> type"                          |   |
|-----------------------------------------------------|---|
| データベースの初期化中・・・                                      |   |
| <ul> <li>トラックハックのテーフルを更新しています…</li> </ul>           | ^ |
| <ul> <li>ジョブエラーのテーブルを更新しています…</li> </ul>            |   |
| • 関連付けのテーブルを更新しています…                                |   |
| <ul> <li>ジョブのテーブルを更新しています…</li> </ul>               |   |
| <ul> <li>タグの関連付けのテーブルを更新しています…</li> </ul>           |   |
| <ul> <li>MT::Comment::Metaのテーブルを更新しています…</li> </ul> |   |
| <ul> <li>コメントのテーブルを更新しています…</li> </ul>              |   |
| <ul> <li>連絡先のテーブルを更新しています…</li> </ul>               |   |
| • 構成情報のテーブルを更新しています                                 | × |
|                                                     |   |

(26)「インストールが完了しました!」と表示されたら、「Movable Type にサインイン」をクリックします。

| <b>&amp; movable</b> type <sup>™</sup>              |          |
|-----------------------------------------------------|----------|
| インストールを完了しました!                                      |          |
| <ul> <li>新しいテンブレートフォームフィールドを作成しています…</li> </ul>     | ~        |
| <ul> <li>新しいテンプレート新しいコメントを作成しています…</li> </ul>       |          |
| <ul> <li>新しいテンプレートシンプルヘッダーを作成しています…</li> </ul>      |          |
| <ul> <li>新しいテンプレート登録通知を作成しています…</li> </ul>          |          |
| <ul> <li>新しいテンプレートコメントスロットルを作成しています…</li> </ul>     |          |
| <ul> <li>新しいテンプレートシンプルフッターを作成しています…</li> </ul>      |          |
| <ul> <li>データベースをバージョン5.0019にアップグレードしました。</li> </ul> |          |
| ● ブラグイン'Professional Packをインストールしました。               |          |
| • プラグイン'Community Packをインストールしました。                  |          |
|                                                     | ~        |
| Movable Type                                        | e にサインイン |
|                                                     |          |

(27) ログイン画面にて、(23)で設定したユーザー名とパスワードを入力し、ログインできたら完了です。

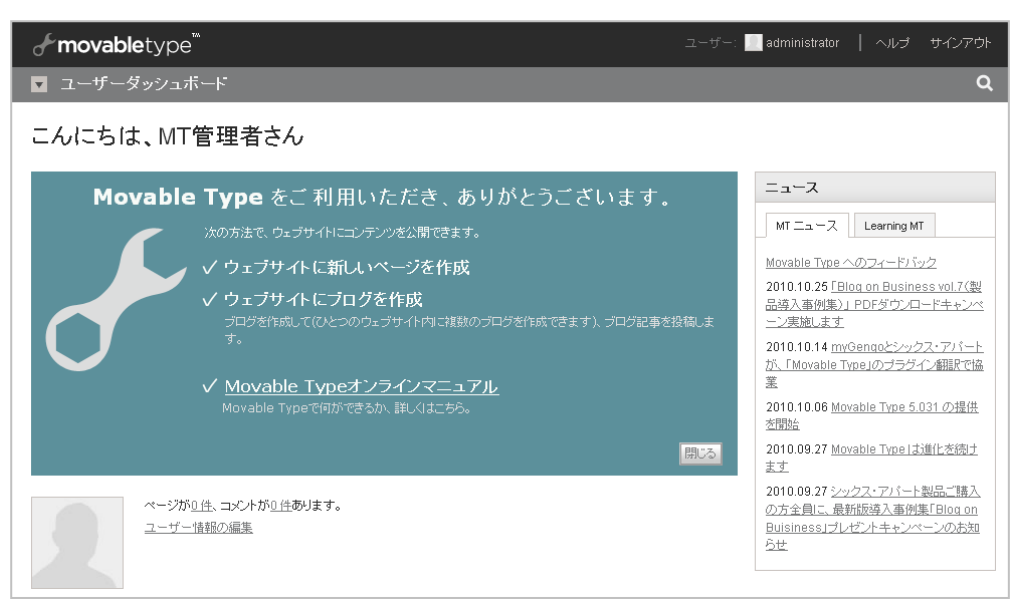

#### ※ご注意

Movable Type の機能や管理画面の操作方法は、サポート対象外となります。 詳細については、書籍またはインターネット等をご活用ください。

#### ※ご注意

Movable Type のライセンスは有償となります。追加のライセンスを必要とする場合は、KDDI へお申込ください。